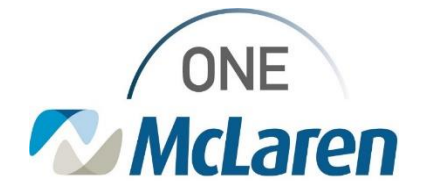

## **Cerner Flash**

## Ambulatory: Rev Cycle Referral Management Work Around

December 7, 2023

## **Rev Cycle Referral Management Work Around Overview**

**Issue:** There have been multiple reports of users having issues accessing and managing their Referral Management Worklist within the Rev Cycle application since the Cerner Upgrade. IT is diligently working on a resolution.

In the meantime, users can access their Referral Management Worklist from PowerChart or follow the interim workflow below to access and manage their Referral Management List in Rev Cycle.

## Interim Workflow:

- 1. From within the Rev Cycle application, select the **Referral Management** clipboard icon on the left-hand side.
- 2. Select View in the upper left corner of the screen.
- 3. Hover over Open View and choose Referrals. Your referral worklist will be displayed.

| File Vic<br>S               | Open Perspective Appo<br>Open View | ntments 🧭 Registratio | on 🕜 Encounters 🖬 |
|-----------------------------|------------------------------------|-----------------------|-------------------|
| 2                           | Perspective Layout > M Referrals   | View                  | × +               |
| 0                           | Worklist                           | ► 🤧 List Maint        | enance            |
| *                           | Patient                            | Assigned To           | Indicators        |
|                             |                                    |                       |                   |
|                             | 1                                  |                       |                   |
| r Flash will be distributed | l once this issue has been resolv  | ed.                   |                   |

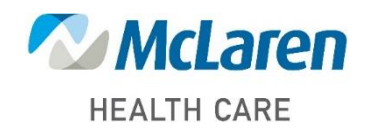

Doing what's best.